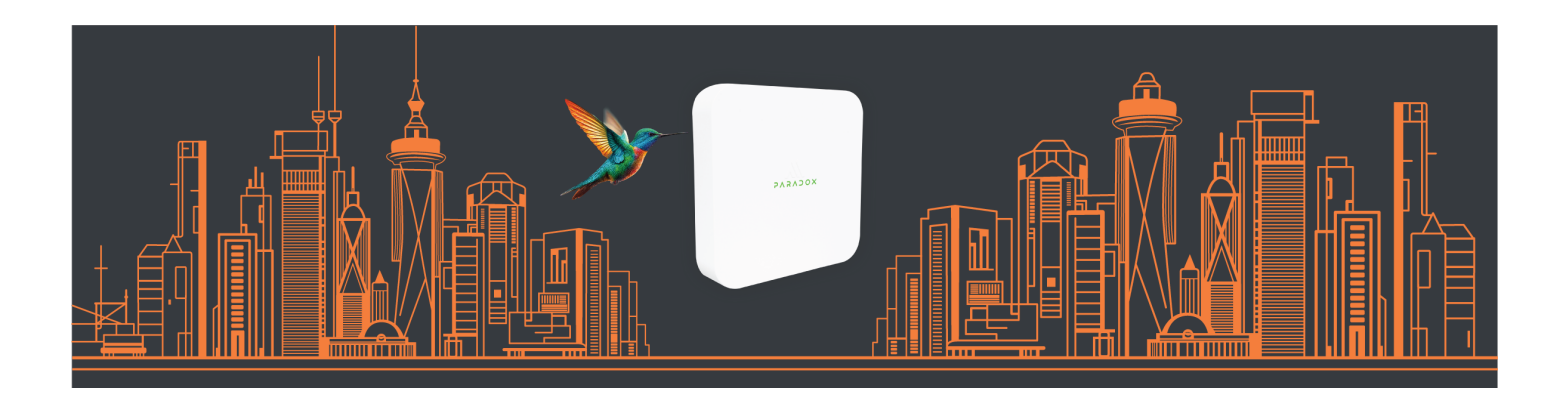

# Paradox BlueEye Application User Manual for M System

Release Version: 2.0.2 Document Version: 1.0 Date: March 2025

# Table of Contents

| Overview                                                      | 3  |
|---------------------------------------------------------------|----|
| Intended Users                                                | 3  |
| System Requirements and Compatibility                         | 3  |
| Getting Started with the BlueEye Application                  | 3  |
| Cloud Services                                                | 3  |
| User Roles                                                    | 3  |
| Register and Access BlueEye                                   | 4  |
| Log in to BlueEye                                             | 4  |
| Sign Up for the M System                                      | 5  |
| Becoming an Installer and Obtaining PSCI                      | 5  |
| Reset a Password                                              | 5  |
| Main Screen and Event Icons                                   | 5  |
| Service Company Portal (Installer Portal)                     | 10 |
| View the Sites                                                | 11 |
| Invite Other Installers                                       | 11 |
| Revoke Access                                                 | 11 |
| Grant Access to Other Installers (For Permanent Access Level) | 12 |
| Edit the Granted Access                                       | 12 |
| Requesting Access to M Site (For Non-Permanent Access Level)  | 12 |
| Batch Payments                                                | 13 |
| Edit Profile                                                  | 13 |
| Site Management                                               | 13 |
| Creating an M site (Installer)                                | 13 |
| Inviting the Site Owner                                       | 14 |
| 14-Day Installation Period After Owner Invitation             | 16 |
| Menu                                                          | 16 |
| Home Screen Tab                                               | 17 |
| Adding Area Icon                                              |    |
| Arming and Disarming                                          |    |
| Adding Shortcuts                                              | 19 |
| Hardware Tab Settings                                         | 19 |
| Signal Strength and Transmit Power Monitoring                 | 21 |
| Test Zones                                                    | 22 |
| Upgrading Firmware                                            | 23 |
| Firmware Tab Settings                                         | 23 |

| General Settings             | 25 |
|------------------------------|----|
| Auto Arm                     | 25 |
| Service Company Lock         | 26 |
| Changing the Service Company | 27 |
| Generating Logs              | 27 |
| Backup and Restore           | 28 |

# Overview

The BlueEye application is an advanced, user-friendly platform designed to streamline the management and monitoring of security systems. With an intuitive interface and robust functionality, BlueEye empowers users to oversee areas, devices, and activities from a centralized location.

# **Intended Users**

This manual is intended only for:

- Installers responsible for setting up the Paradox M system.
- End users (Site Owner/Site Master) of the Paradox M system.

Supported version of the BlueEye application: version 2.0.0 or later.

# System Requirements and Compatibility

The device must meet the following minimum requirements:

- Android Devices
  - Operating system version: 11, 12, 13, or 14
- iOS Devices
  - iPhone: Requires iOS 14.0 or later.
  - o iPod touch: Requires iOS 12.0 or later.
  - Mac: Requires macOS 12.0 or later and a Mac with an Apple M1 chip or later.
  - Apple Vision: Requires visionOS 1.0 or later.

# Getting Started with the BlueEye Application

# **Cloud Services**

The Paradox M wireless console connects to Swan cloud services, enabling users and installers to access, program, and monitor the system, as well as receive push notifications.

An annual fee is required for cloud services, which can be paid by either the Installer or the System Owner.

# **User Roles**

The user roles for the Paradox M System are outlined below:

#### Table 1: User Roles

|           | User Role              | Description                                                                                                    |
|-----------|------------------------|----------------------------------------------------------------------------------------------------|
|           | Service Company Owner  | <ul> <li>The Service Company Owner:</li> <li>Has full visibility of all sites under the company in both the mobile app<br/>and the <u>Service Company Portal</u>.</li> <li>Can manage other installers (Service Company Master/User Installer),<br/>including adding, removing, and modifying their access.</li> <li>Can invite other installers to manage a site</li> <li>Can revoke access of other installers</li> <li>Can grant and edit access provided to other installers to manage a site</li> </ul> |
|           | Service Company Master | Can do batch payments The Service Company Master:                                                                                                    |
| Installer |                        | <ul> <li>Has the same privileges as the Service Company Owner, except they cannot delete the Service Company Owner.</li> <li>Can add or remove User Installers and delete themselves from the Service Company.</li> </ul>                                                                                                    |
|           | User Installer         | <ul> <li>The User Installer</li> <li>Can install new systems and access sites with permissions granted by the<br/>Service Company Owner or Service Company Master.</li> </ul>                                                                                                    |

| System Owner/Site Owner   | Gains access to a site only after being invited by an Installer (Service Company Owner, Service Company Master, or User Installer). |
|---------------------------|----------------------------------------------------------------------------------------------------|
| System Master/Site Master | Has similar access rights as a Site Owner but cannot delete the Site Owner.                                                         |

# Register and Access BlueEye

After downloading the BlueEye application, you must register as an M system user. Additionally, you must obtain a Paradox Service Company ID (PSCI), which is a 6-character alphanumeric code, to become the installer of the M system. After obtaining the PSCI ID, the installer can perform installations, manage users and other Installers, and access the site for service (with Master or User rights).

The Service Company Owner or Service Company Master can manage all the sites and installers through the Service Company Portal. For details, see the <u>Service Company Portal</u> section in this manual.

# Log in to BlueEye

To log in to the BlueEye application:

- 1. Open the BlueEye application that you have downloaded to your phone.
- 2. Select the checkbox to accept the privacy policy and then tap **Continue**.
- 3. Do one of the following:
  - If this is your first time logging in, tap **Sign up** and proceed to Step 4.
  - If you have already signed up, then enter your credentials and tap Log In.
  - If you forget your password, tap **Forgot Password**. For details, see the <u>Reset a Password</u> section.
- 4. Enter your personal details and set up a password for the BlueEye application.

| 12:30           |                       | l 🗢 🔲             |
|-----------------|-----------------------|-------------------|
| ÷               | PVSVD0;               | ×                 |
|                 |                       |                   |
|                 | Sign Up               | C                 |
|                 |                       |                   |
|                 | First Name *          | Last Name *       |
|                 |                       |                   |
| Country         |                       | >                 |
|                 |                       |                   |
| Email *         |                       |                   |
| Confirm Er      | nail *                |                   |
|                 |                       |                   |
| <b>≖</b> +972 > | Phone nun             | nber *            |
| Bacoword        | *                     |                   |
| Fassword        |                       |                   |
| and number      | aracters, combir<br>s | lation of letters |
| Confirm Pa      | assword *             |                   |
|                 |                       |                   |
| l agree t       | to the Privacy F      | Policy of         |
| Paradox         | Security Syste        | ems Ltd.          |
|                 |                       |                   |
|                 |                       |                   |
|                 |                       |                   |

- 5. Select the radio button to accept the Privacy Policy.
- 6. Tap Continue.
- 7. Verify using two-factor authentication.
  - i. Enter the access code received via email and tap Continue.
  - ii. Enter the access code received via mobile and tap **Continue**.
    - You have successfully logged in to the application.

To create an M site, a new user must sign up for the M system and become an installer. For details, see the following sections.

# Sign Up for the M System

To sign up for the M system:

- 1. Log in to the BlueEye application from your mobile.
- 2. Tap the menu icon at the top right > **My M System**.

If you have already signed up when logging in to the application, you will be automatically logged in to the M System.

# Becoming an Installer and Obtaining PSCI

As a registered M system user, you can upgrade to an installer through the BlueEye application or the Service Company Portal.

To upgrade an M system user to an installer through the BlueEye application:

- 1. In the BlueEye application, tap the menu icon  $\equiv$  at the top right of the page.
- 2. Tap Installer Environment > Get Installer ID.
- 3. In the **Workspace Name**\* field, enter your company name.
- 4. Enter other details.
- 5. Tap Submit.
  - A message *successfully registered as a company* appears on the screen along with your PSCI ID.
- 6. Tap **Continue**.

To obtain a PSCI ID through the Service Company Portal:

- 1. Open the Service Company Portal URL in your browser and click Sign Up.
- 2. In the **Workspace Name**\* field, enter your company name.
- 3. (Optional) Enter other details.
- 4. Click **Submit**.

You have successfully registered as an installer. You can now log in to the Service Company Portal using your registered email ID and password.

# **Reset a Password**

If you have forgotten your password, perform the following steps to reset your password.

- 1. Open the BlueEye app and tap the **Forgot Password?** link.
- 2. Check your email for a reset link (also check Junk/Spam folders).
- 3. Tap the link received in the email.
- 4. Enter the new password and confirm the password.

After registering as an M System user and obtaining a PSCI id, the installer can now create and configure an M site.

# Main Screen and Event Icons

The main components of the BlueEye application's main screen, after adding sites, are shown in the following screenshot.

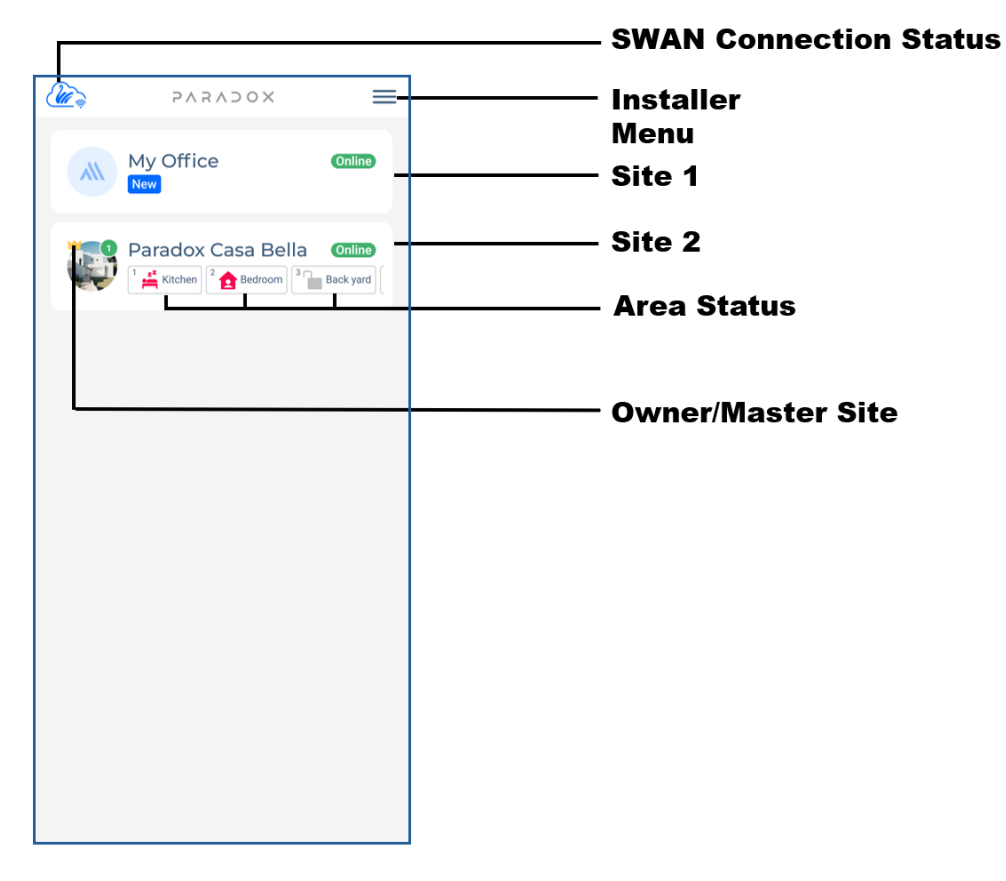

### Figure 1: Main Screen

The icons that are displayed in the application for each event are listed in the table below.

#### Table 2: Event Icons

| Event                            | Icon | Description                |
|----------------------------------|------|----------------------------|
|                                  |      | Reset                      |
|                                  | G    | Firmware Upgrade Completed |
| Panel/Wireless<br>Console Events | S    | Firmware Upgrade Start     |
|                                  |      | Tamper Open                |
|                                  |      |                            |

|                 |      | Restore/Tamper Close                       |
|-----------------|------|--------------------------------------------|
|                 |      | Bell Limit/Clock Lost/Communication Failed |
|                 |      | Bell Absent                                |
|                 | ?    | Time Lost                                  |
|                 |      | Panel Auxiliary Overload                   |
|                 | (rx) | RF Antenna Cut/GSM No Service/RF Jam       |
|                 |      | Backup Available                           |
|                 |      | Alarm                                      |
| Security Events |      | Disarm                                     |
|                 |      | Stay                                       |

|                  | z  | Sleep             |
|------------------|----|-------------------|
|                  |    | Auto Arm          |
|                  |    | Alarm             |
|                  |    | Silent Alarm      |
|                  |    | Tamper Alarm      |
|                  |    | Fire Alarm        |
| Panic and Alarms |    | Water Flood Alarm |
|                  | AM | Anti-Mask Alarm   |
|                  |    | Panic from Keypad |
|                  |    | Panic from Phone  |

|               |   | Low Battery                       |
|---------------|---|-----------------------------------|
|               |   | Battery Restore                   |
|               |   | AC Fail                           |
|               |   | AC Restore                        |
| Device Events | 3 | Bypass                            |
|               |   | Bypass Cancel                     |
|               |   | Anti-Mask Restore or Tamper Close |
|               |   | RF Fail                           |
|               | 5 | Restore                           |
|               |   | Supervision Lost                  |

|             | - And And And And And And And And And And | Zone Closed           |
|-------------|-------------------------------------------|-----------------------|
|             | <b>E</b>                                  | Zone Open             |
| Other Icons |                                           | Disarm after an Alarm |
|             | 4<br>Lost                                 | Lost                  |

# Service Company Portal (Installer Portal)

The <u>Service Company Portal</u> is a dedicated platform designed for professional installers to efficiently manage all sites, installer access, and site payments. This portal provides installers with a centralized interface to oversee their assigned sites, collaborate with other installers, and handle administrative tasks with ease.

| » xocveve                   | Sites (1) Site Token | • Q Search   |                              |                       |                   |
|-----------------------------|----------------------|--------------|------------------------------|-----------------------|-------------------|
| Welcome,                    | Installation         |              |                              |                       | $\langle \rangle$ |
|                             | Site Name 11         | Site Token 📋 | Status 1                     |                       |                   |
| MalhotraGroupofIndustries - |                      |              |                              | No records to display |                   |
| Site List                   |                      |              |                              |                       |                   |
| (A) Users                   |                      |              |                              | -                     |                   |
|                             | In Service           |              |                              |                       | $\langle \rangle$ |
|                             | Site Name 11         | Site Token 📋 | Issued By 11 Service Left 11 | Users Allowed 1       |                   |
|                             |                      |              |                              | No records to display |                   |
|                             |                      |              |                              |                       |                   |
|                             |                      |              |                              | -                     |                   |
|                             | All Sites            |              |                              |                       | $\langle \rangle$ |
|                             | Site Name 📋          | Site Token 📋 | Last Service 11              | Swan Service          | Renew Group       |
|                             | OfficeDeskRahul      | 9D7GC7       | 24 Jan 2025                  | 358 days left         | Grant Access      |
|                             |                      |              |                              |                       |                   |
| E→ Log Out                  |                      |              |                              |                       |                   |
| Installer Portal            |                      |              |                              |                       |                   |

The Service Company Owner and Service Company Master can do the following in the Service Company Portal:

• View the sites

- Invite other installers
- Revoke access
- Grant access to user Installers (for permanent access level)
- Edit access
- Requesting access to the M site (for non-permanent access level)
- Batch payments

NOTE: The User Installer can only view sites to which they have been granted access.

### View the Sites

To view the sites:

1. In the <u>Service Company Portal</u>, tap **Site List** on the left navigation pane. All the sites based on your user role are displayed along with their status.

## **Invite Other Installers**

The Service Company Owner or Service Company Master can invite other installers through the Service Company Portal.

To invite an installer:

- 1. In the <u>Service Company Portal</u> > tap the **Users** tab on the left navigation pane.
- 2. Tap Invite User.
- 3. Select either of the following options:
  - Master
  - User
- 4. Enter the email ID of the selected user.
- 5. Tap Invite.

After being invited by the Service Company Owner or Service Company Master, the installer will receive an email with the subject **Paradox System Installer Invitation**. Then, the installer can log in to the BlueEye application to register in the M system and create an M site.

For details, see the following sections:

- Log in to BlueEye
- Sign Up for the M System
- Obtaining PSCI

# **Revoke Access**

To revoke access of other installers within the company:

- 1. In the Service Company Portal, tap the Users tab on the left navigation pane.
- 2. In the users list, locate the installer and tap the delete icon in the last column to revoke the access.
- 3. Tap **Delete** on the confirmation prompt to confirm.

### Grant Access to Other Installers (For Permanent Access Level)

To grant access to other Installers within the company:

- 1. In the Service Company Portal, tap Site List on the left navigation pane.
- 2. Under the All Sites section, locate the site and tap Grant Access in the last column.
- 3. Select the username from the list.
- 4. Tap **Grant Access**. The access is granted for 24 hours.

### **Edit the Granted Access**

After granting access to other installers, the Service Company Owner or Service Company Master can modify or revoke their permissions as needed.

To edit the granted access:

- 1. In the Service Company Portal, tap Site List on the left navigation pane.
- 2. Under the In Service section, locate the site and tap Edit Session in the last column.
- 3. Add or remove the installer as needed.
- 4. Tap Save.

| » XOCVEVE                                                      | Sites (1) Site Token | Q Search      |                 |              |                       |       |                          |
|----------------------------------------------------------------|----------------------|---------------|-----------------|--------------|-----------------------|-------|--------------------------|
| Welcome,                                                       | Installation         |               |                 |              |                       |       | $\langle \rangle$        |
|                                                                | Site Name †↓         | Site Token 11 | Status 11       |              |                       |       |                          |
| MalhotraGroupofindustries -<br>Company Id: 9P2EUR<br>Wr Master |                      |               |                 |              | No records to display |       |                          |
| 📄 Site List                                                    |                      |               |                 |              |                       |       |                          |
| () Users                                                       |                      |               |                 |              | =                     |       |                          |
|                                                                | In Service           |               |                 |              |                       |       | < >                      |
|                                                                | Site Name 🌐          | Site Token †  | Issued By 🔃     | Service Left | Users Allowed 11      |       |                          |
|                                                                | OfficeDeskRahul      | 9D7GC7        |                 | ⊖24h         | -                     | la la | Edit Session End Session |
|                                                                |                      |               |                 |              |                       |       |                          |
|                                                                |                      |               |                 |              | _                     |       |                          |
|                                                                | All Sites            |               |                 |              |                       |       | < >                      |
|                                                                | Site Name †↓         | Site Token 11 | Last Service 11 | Swan Se      | rvice 11              |       | Renew Group              |
|                                                                |                      |               |                 |              | No records to display |       |                          |
| E→ Log Out                                                     |                      |               |                 |              |                       |       |                          |
| Installer Portal                                               |                      |               |                 |              |                       |       |                          |

# Requesting Access to M Site (For Non-Permanent Access Level)

After the 14-day *Installation in Progress* countdown, if the Non-Permanent access is enabled, then the installers (Service Company Owner/Service Company Master/User Installer) will lose access to the M site. To get access, the installer must request it from the Site Owner.

For information about the access levels, see the <u>14-Day Installation Period</u> section.

To request access to a site:

- 1. In the Service Company Portal, tap Site List on the left navigation pane.
- 2. Under the All Sites section, locate the site and tap Request in the last column.
- 3. Select the installer's name for whom you are requesting access.

#### 4. Tap Request.

The Site Owner will receive a notification in the BlueEye app and must approve the request. Once approved, the installer will have access to the site for 24 hours.

# **Batch Payments**

To perform a batch payment:

- 1. In the Service Company Portal, tap Site List on the left navigation pane.
- 2. In the table under the All Sites section, tap Renew Group in the last column header.
- 3. On the Pay Group window that appears, enter the necessary details to filter the sites.
- 4. Tap Proceed.
- 5. Verify the payment details and tap **Continue**.

| All Sites   |               |              |              |                       | < >          |
|-------------|---------------|--------------|--------------|-----------------------|--------------|
| Site Name 🕕 |               | Site Token 🕕 | Last Service | Swan Service 11       | Renew Group  |
| Home Office | $\rightarrow$ | AADDBB       | 24 Jan 2025  | 2 years 363 days left | Grant Access |
| Test M site | $\rightarrow$ | TESTM20      | 24 Jan 2025  | 2 years 363 days left |              |

# **Edit Profile**

To edit your profile:

- 1. In the Service Company Portal, tap your profile icon on the left navigation pane.
- 2. Update the details and then click **Save**.

You can update your name, country, phone number, and password or delete your account.

| » XOCVEVE                     | Edit Profile |          |                |   | Save |
|-------------------------------|--------------|----------|----------------|---|------|
| Welcome,                      |              |          | 8              |   |      |
| MalhotraGroupofIndustries 🗸 🗸 |              | Neethu   | Sunny          |   |      |
| Company Id: 9P2EUR            |              | Canada   |                | - |      |
| k                             |              |          |                |   |      |
| 🗐 Site List                   |              | iei +1 ∞ |                |   |      |
|                               |              |          |                |   |      |
| (S) Users                     |              | Change   | e Phone Number |   |      |
|                               |              | Char     | nge Password   |   |      |
|                               |              | Ū C      | elete Account  |   |      |
|                               |              |          |                |   |      |
|                               |              |          |                |   |      |
| [→ Log Out                    |              |          |                |   |      |
| Installer Portal              |              |          |                |   |      |

# Site Management

Creating an M site (Installer)

Only an installer can create a new M site. To create an M site:

- 1. In the BlueEye application, tap the menu icon *■* > Installer Environment. NOTE: You must be a registered M system user and must have a PSCI ID.
- 2. Tap **M System > Install**.
- 3. Do either of the following to enter the serial number:
  - Scan the serial number displayed at the back of the console.
  - Enter the serial number manually.

**NOTE**: If the serial number is damaged and cannot be read from the sticker, disconnect power from the console. When the internet is provided through Wi-Fi, the console hotspot opens with SSID set as its serial number. Search for the console hotspot with your phone and copy the serial number.

- 4. Tap Done.
- 5. Enter the site name and other details.
- 6. Tap Continue.

The site is now added to your site list in the BlueEye application, and the status is displayed as **Installation in progress**.

After creating or adding an M site, the installer pairs the devices with the console and configures all the settings in the **Hardware** and **Firmware** tab within the BlueEye application. Once the installation is complete, the installer must invite the Site Owner to control the system.

### Inviting the Site Owner

To invite the Owner (only by the installer):

- 1. In the BlueEye application, tap the menu icon  $\equiv$  > Installer Environment > M System > tap the site name.
- 2. Tap the Invite owner button.

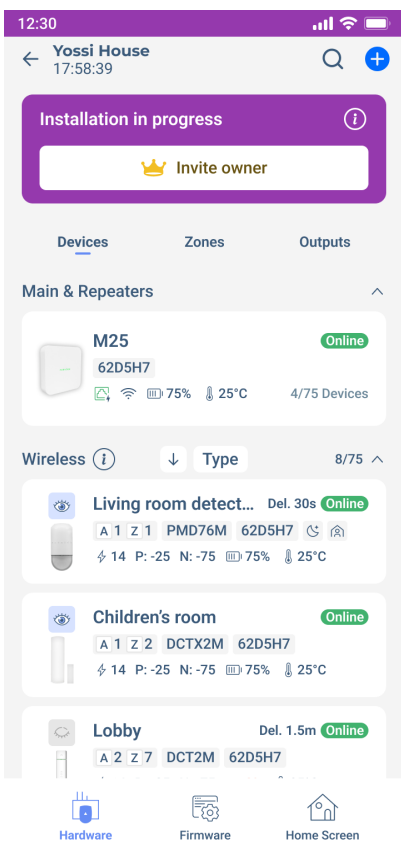

- 3. A pop-up screen is displayed to pay the Swan service fee. Do either of the following to make the payment: a. To invite the Site Owner to make the payment, do the following:
  - i. Tap Owner Pay Send Invitation.
  - ii. Enter the name, email id, and phone number of the Owner.
  - iii. Tap **Invite owner**. The invitation is sent to the Site Owner to make the payment.

| 12:30                                                                      | ul 🗢 🗖            |
|----------------------------------------------------------------------------|-------------------|
| ← Yossi House<br>17:58:39                                                  | Q 🕂               |
| Installation in progress                                                   | (1)               |
| 🥌 Invite owner                                                             |                   |
| Devices Zones                                                              | Outputs           |
| Main & Reneaters                                                           | ~                 |
| Swan Services Fee                                                          | i                 |
| Swan services can be paid by owne<br>installer (click on info for more det | er or by<br>ails) |
| Owner Pay<br>Send Invitation Installer Pa                                  | ay Now            |
| Close                                                                      |                   |
|                                                                            |                   |
| Children's room                                                            | Online            |
| A 1 Z 2 DCTX2M 62D5H7                                                      |                   |
| ∲ 14 P: -25 N: -75 ₪) 75% ∦ 2                                              | 25°C              |
| C Lobby Del. 1.5                                                           | im Online         |
| A 2 Z 7 DCT2M 62D5H7                                                       |                   |
| ∲ 14 P:-25 N:-75 🛄 0% 🌡 25                                                 | 5°C               |
| Window detector                                                            | Online            |

b. To make the payment by the installer, do the following:

i. Tap **Installer Pay Now** and make the payment.

After the payment is completed, the system will be ready for the Site Owner.

NOTE: Some wireless consoles are pre-paid by distributors, and their SNs are labeled as Paid on the server.

- If the installer selects **Installer Pay now**, the app indicates that the payment is already done. The installer must tap **Activate** to lock the console to their company and proceed with sending the invitation.
- If the installer selects **Owner Pay Send Invitation**, a similar message indicating that the console is already paid will be displayed to the Site Owner. The Site Owner must tap **Activate** to finalize ownership and continue.

After completing the site payment and receiving an invitation from the installer, the Site Owner can log in to the BlueEye application and sign up for the M System. The site will then automatically appear on their list.

# Adding Site Image

To add the site image:

- 1. Tap the camera icon:
  - a) (*Installer*) When in the M site, navigate to **Firmware** > Site name > **About Site** > tap the edit button on the camera.
  - b) (*Site Owner*) Do either of the following:
    - Tap the icon beside the site name.

| M25 J | Jan         | Online |  |
|-------|-------------|--------|--|
|       | rea1 Area 2 |        |  |
|       |             |        |  |

- When in Home Screen, tap the icon > About Site > tap the edit button on the camera.
- 2. Tap either of the following options and confirm:
  - a) Take New Photo
  - b) Choose From Gallery

After uploading the site image, you can edit or delete the image only from the **About Site screen**.

# 14-Day Installation Period After Owner Invitation

After inviting the Site Owner, when the Site Owner logs in to the application for the first time, the site enters a 14-day *Installation in Progress* countdown. During this period, the installers (Service Company Owner/Service Company Master/any granted User Installer) retain full set-up privileges. After 14 days, the Site Owner must grant either Permanent Access or Non-Permanent Access rights to the installer. If the Installer pays for the site, the Site Owner can grant only Permanent Access to the installer.

# **NOTE**: If the installer does not invite the Owner, they will have full access to the site for 60 days. After this period, the installer must pay to arm or disarm the site.

After 14 days, the selected access level takes effect but can be modified by the Site Owner at any time. Access levels:

- Permanent Access (Default)
  - The Service Company Owner/Service Company Master retains unrestricted access to the site. The Owner receives a daily notification whenever the installer logs in.
  - User Installers lose automatic access after 14 days but can be granted temporary permissions by the Service Company Owner/Service Company Master if needed.
  - The Site Owner can revoke permanent access for installers at any time. If access is revoked, the installer must request access again.
- Non-Permanent Access
  - The Service Company Owner/Service Company Master can view the site, but to start a service, the installer must request access from the Site Owner to log in (valid for 24 hours).
  - During the 24-hour access window, the Master Installer can grant temporary access to up to four User Installers.
  - The Site Owner can revoke any granted access at any time.

# Menu

To access the settings in the Menu tab:

- (*Installer*) In the BlueEye application, tap the menu icon  $\equiv$  at the top right of the page.
- (*Site Owner*) When in the **Home Screen**, tap the ■ icon at the top right of the page. **NOTE**: A Site Owner can see the Menu only after adding a site.

The options available in the Menu for both the Installer and Site Owner are listed in the following tables.

#### **Table 3: Installer Menu Options**

| Options                           | Description                                                                                    |  |  |  |  |
|-----------------------------------|------------------------------------------------------------------------------------------------|--|--|--|--|
| My M system                       | Log in/Sign up for the M System. For details, see the <u>Log in to BlueEye</u> and <u>Sign</u> |  |  |  |  |
| (This option is displayed only if | Up for the M System sections.                                                                  |  |  |  |  |
| you are not logged in to the M    |                                                                                                |  |  |  |  |
| system)                           |                                                                                                |  |  |  |  |
| My Other Paradox Systems          | To add other systems to the application.                                                       |  |  |  |  |
| Installer Environment             | The installer can create and manage all sites within the Installer                             |  |  |  |  |
|                                   | Environment.                                                                                   |  |  |  |  |
| App Settings                      | The following parameters are listed in the Settings tab:                                       |  |  |  |  |
|                                   | <ul> <li>Sounds – To set the alarm sounds.</li> </ul>                                          |  |  |  |  |
|                                   | <ul> <li>App Language – To set the app language.</li> </ul>                                    |  |  |  |  |
|                                   | <ul> <li>Panel Language – To set the panel language.</li> </ul>                                |  |  |  |  |
|                                   | Biometric Login – To enable or disable biometric login                                         |  |  |  |  |
|                                   | <ul> <li>Export Sites – To export other sites.</li> </ul>                                      |  |  |  |  |
|                                   | • Import Sites – To import the existing sites.                                                 |  |  |  |  |
| About                             | The <b>About</b> section displays the BlueEye application version, licenses, and               |  |  |  |  |
|                                   | Paradox's privacy policy. It also includes a <b>Feedback</b> option, enabling users            |  |  |  |  |
|                                   | to provide feedback directly to the Paradox team.                                              |  |  |  |  |
| Logout                            | Logs out the user from the M system.                                                           |  |  |  |  |

#### Table 4: Site Owner Menu Options

| Options                                                                             | Description                                                                         |  |  |  |
|-------------------------------------------------------------------------------------|-------------------------------------------------------------------------------------|--|--|--|
| About Site                                                                          | Displays the site details.                                                          |  |  |  |
| My Profile                                                                          | Displays personal details, system code, notifications settings, sound settings,     |  |  |  |
|                                                                                     | shortcuts, and biometric login options.                                             |  |  |  |
| Users and Remotes                                                                   | Lists all the users of the site with their user types, and contact details.         |  |  |  |
| Billing                                                                             | Displays the BlueEye application version, licenses, and Paradox's privacy policy.   |  |  |  |
|                                                                                     | Also includes a <b>Feedback</b> option for submitting feedback to the Paradox team. |  |  |  |
| Camera                                                                              | Allows users to add and configure cameras within the system.                        |  |  |  |
| Programming Used to configure all hardware and firmware settings for devices. For m |                                                                                     |  |  |  |
| information, see the Hardware Tab Settings and Firmware Tab Setting                 |                                                                                     |  |  |  |
|                                                                                     | in this document.                                                                   |  |  |  |
| Give Feedback                                                                       | Enables users to provide feedback about the system directly to the Paradox team.    |  |  |  |

# Home Screen Tab

The **Home Screen** tab serves as the main screen of the application, offering quick access to essential features and functionalities.

To access the Home Screen:

1. M site > Home Screen.

The tabs available in the Home Screen are listed in the table below.

#### Table 5: Home Screen Tabs

| Tab      |                                                                                                    |                                                                                                    |                     |              | Descri       | ption   |           |             |              |             |
|----------|----------------------------------------------------------------------------------------------------|----------------------------------------------------------------------------------------------------|---------------------|--------------|--------------|---------|-----------|-------------|--------------|-------------|
| Security | View                                                                                                    | and                                                                                                    | manage              | areas,       | zones,       | and     | the       | overall     | system       | status.     |
|          | Within                                                                                                    | the <b>Sec</b>                                                                                          | <b>urity</b> tab, u | sers can i   | navigate th  | rough t | he follc  | wing secti  | ons:         |             |
|          | Areas: Monitor and control specific security areas individually.                                                                                        |                                                                                                    |                     |              |              |         |           |             |              |             |
|          | •                                                                                                    | • All                                                                                                   |                     |              |              |         |           |             |              |             |
|          |                                                                                                    | 0                                                                                                    | Visible o           | nly if there | e is more th | nan one | area e    | xists.      |              |             |
|          |                                                                                                    | 0                                                                                                    | Provides            | a consoli    | dated view   | and co  | ntrol o   | f all areas | in the syste | em.         |
|          |                                                                                                    | • Users can set all areas to <b>Arm</b> , <b>Disarm</b> , <b>Stay</b> , or <b>Sleep</b> modes using the |                     |              |              |         |           |             |              |             |
|          | All tab.                                                                                                    |                                                                                                    |                     |              |              | _       |           |             |              |             |
|          | $\circ$ If an alarm is triggered in a specific area while the system is arme                                                                            |                                                                                                    |                     |              | armed, a     |         |           |             |              |             |
|          | prompt to disarm the area will appear in the <b>All</b> tab to disarm the area.<br>See <b>Figure 2: Expanded View of All Tab</b> for the expanded view. |                                                                                                    |                     |              |              | e area. |           |             |              |             |
|          |                                                                                                    |                                                                                                    |                     |              |              |         |           |             |              |             |
|          | •                                                                                                    | • Zones: Displays individual zones, their statuses, and allows for zone-specific                        |                     |              |              |         |           |             |              |             |
|          | actions.                                                                                                    |                                                                                                    |                     |              |              |         |           |             |              |             |
| Camera   | Monitor connected cameras for real-time video surveillance.                                                                                             |                                                                                                    |                     |              |              |         |           |             |              |             |
| Controls | Manage all configured output control devices, such as lights, doors, and shutters.                                                                      |                                                                                                    |                     |              |              | •       |           |             |              |             |
| Events   | Access                                                                                                    | the eve                                                                                                 | ent log for a       | detailed I   | nistory of s | ystem a | activitie | es and noti | fications.   |             |
| Panics   | View er                                                                                                    | nergen                                                                                                  | cy alarms a         | nd panic-    | related sys  | stem ac | tions. T  | his button  | will be act  | ive only if |
|          | the Par                                                                                                    | nic optio                                                                                               | on in the <b>Ge</b> | eneral set   | tings is en  | abled.  |           |             |              | -           |

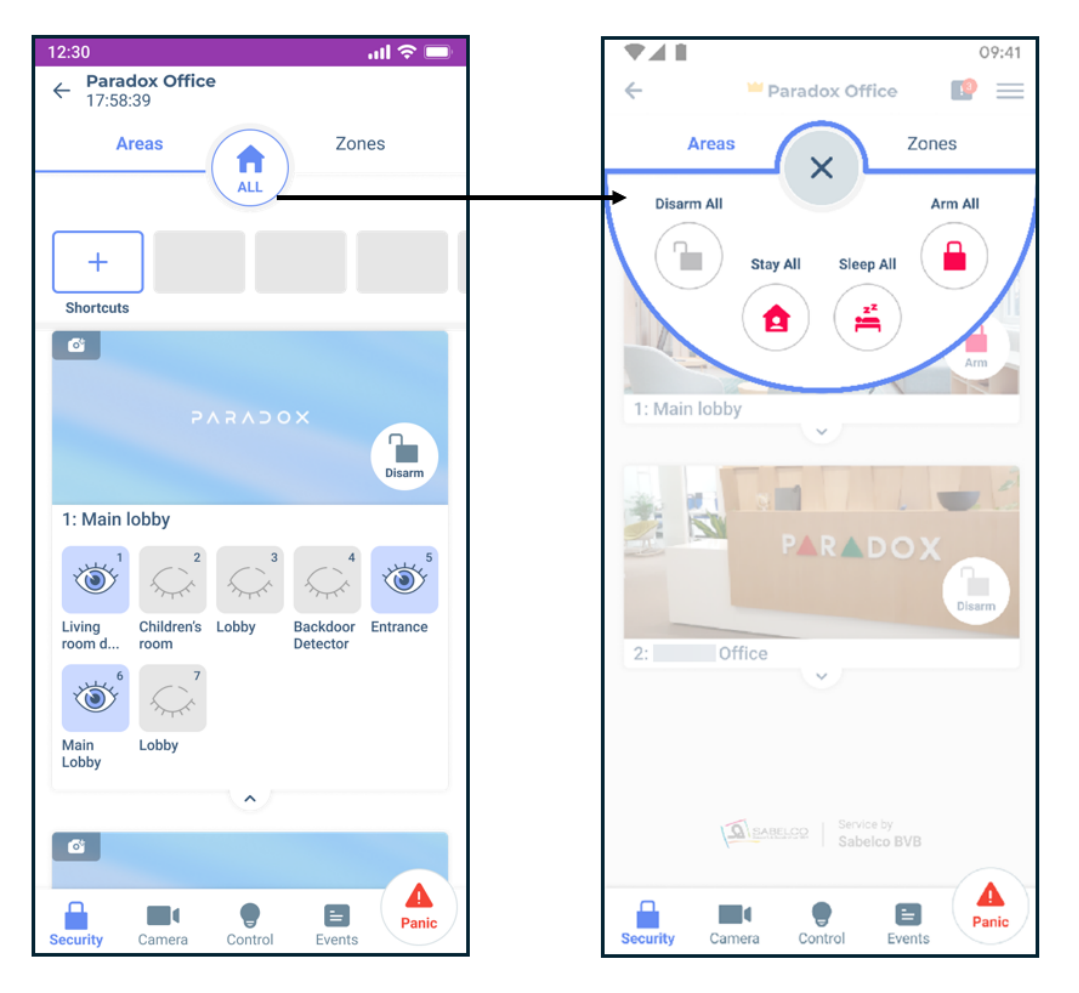

Figure 2: Expanded View of All Tab

# Adding Area Icon

To add an area icon:

1. (Site Owner) When in the M site > Home Screen > short press the icon next to the area name.

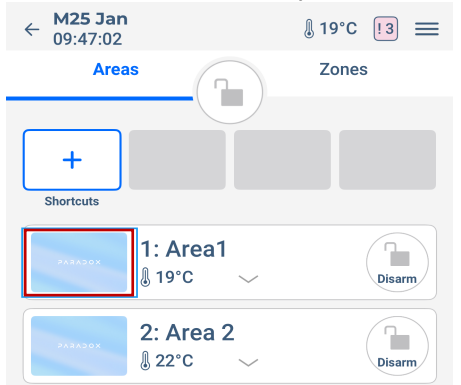

(*Installer*) When in the M site > **Firmware** > **Areas** > tap the area > tap the camera icon.

- 2. Tap either of the following options and confirm:
  - i. Take New Photo
  - ii. Choose From Gallery

# Arming and Disarming

You can Full Arm, Stay Arm, Sleep Arm, or Disarm an individual area or all areas simultaneously from the Home Screen.

To Arm/Disarm an area individually:

- 1. Tap the Arm/Disarm button toward the right of the Area tab.
  - 1: Area1

     1: 22°C

     2: Area 2

     1: 23°C
- 2. Select the action (Arm/Disarm/Sleep/Stay) from the expanded list.

#### To Arm/Disarm all areas simultaneously:

1. Tap the All button between the Areas and Zones tab.

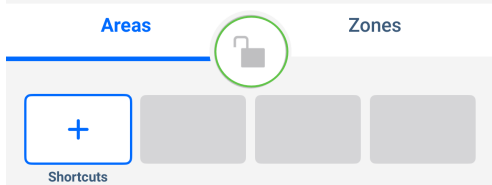

2. Select the action (Arm All/Disarm All/Sleep All/Stay All) from the expanded list.

# **Adding Shortcuts**

To add shortcuts to the Home Screen:

1. When in the **Home Screen**, tap the shortcuts icon.

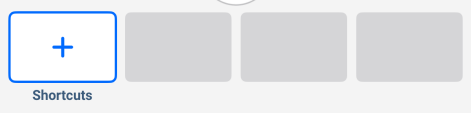

- 2. On the **Shortcuts** screen, select the controller you want to add.
- 3. To hide the shortcuts from the site tab, enable the **Hide Shortcuts** toggle.

# Hardware Tab Settings

The Hardware tab in the application lists all the devices paired with the console.

To access the Hardware tab:

- 1. When in the M site, navigate to the **Hardware** screen.
  - (*Installer*) Menu icon = > Installer Environment > tap site name > Hardware.
  - (*Site Owner*) Menu icon => **Programming** > **Hardware**.

| 4:24                                  |                                                     | .ul 🕆 💷                |
|---------------------------------------|-----------------------------------------------------|------------------------|
| ← 16:21:08                            |                                                     | Q 🕈                    |
| Installation in<br>Owner invitation   | n progress<br>on is pending, invite                 | (i)<br>again           |
| 3                                     | ) Invite owner aga                                  | in                     |
| Devices                               | Zones                                               | Outputs                |
| Main & Repeate                        | es                                                  | ^                      |
| M25<br>4VLCH                          | K 916MhZ                                            | Online                 |
| Wireless (1)                          | ↓ Туре                                              | 12/75 ^                |
| New           A - Z           \$ -9 F | PMD780M<br>- PMD780M PNA2K<br>P: -60 N: -34 == 100% | Online<br>(F<br>§ 19°C |
| New A - Z ∳ -9 F                      | PMD85M<br>- PMD85M 4JJP96<br>2: -62 N: -32 - 100%   | Online<br>22°C         |
| New                                   | DCT2M                                               | Online                 |
| Hardware                              | Firmware                                            | Home Screen            |

The Hardware screen includes the following tabs:

Devices – Displays all the panels and repeaters in the Main & Repeats section. All the wireless devices are listed under the Wireless section. Use the arrow on the right of each section to collapse or expand the list. In the Wireless section, the devices can be filtered using the options listed in the following table.
 Table 6: Devices Filter List

| Field        | Description                                                                                            |
|--------------|----------------------------------------------------------------------------------------------------|
| Name         |                                                                                                    |
| $\downarrow$ | Press this button to filter the list in ascending/descending order based on the selected sorting type. |
| Туре         | Filter devices by their type.                                                                          |
| Zone #       | Filter devices by zone number.                                                                         |
| ABC          | Filter devices alphabetically or by special characters.                                                |

• **Zones** – Lists all the devices organized by **Areas**. The devices can be filtered using the options listed in the following table.

The Zones tab includes a Test Zones tab. For details, see the <u>Test Zones</u> section in this document.

#### **Table 7: Zones Filter List**

| Field         | Description                                                                              |  |  |  |  |  |
|---------------|------------------------------------------------------------------------------------------|--|--|--|--|--|
| Name          |                                                                                          |  |  |  |  |  |
| $\rightarrow$ | Press this button to filter the list in ascending/descending order based on the selected |  |  |  |  |  |
|               | sorting type.                                                                            |  |  |  |  |  |
| Туре          | Filter devices by their type.                                                            |  |  |  |  |  |
| Zone #        | Filter devices by zone number.                                                           |  |  |  |  |  |
| ABC           | Filter devices alphabetically or by special characters.                                  |  |  |  |  |  |
| Status        | Filter devices by their status.                                                          |  |  |  |  |  |

• Outputs - Lists all the programmable outputs.

For information about pairing each device with the console, refer to the installation manual of each device.

# Signal Strength and Transmit Power Monitoring

The BlueEye application provides insights into each device's received signal strength and transmission power to optimize performance.

To view the RSSI and transmit power range:

- 1. When in the M site, tap the  $(\dot{U})$  icon next to the **Wireless** tab.
  - A pop-up window with the RSSI and transmit power range is displayed.
- 2. Power transmitted by the console or devices:
  - 868 MHz: +14 dBm
  - 914 MHz: +22 dBm

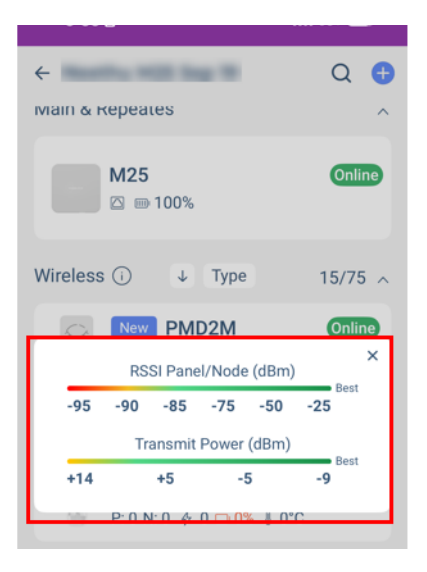

Tap on any listed device to view signal strength and additional device metrics. The following parameters are displayed for each device:

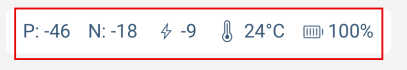

- **P** Received signal strength at the panel.
- **N** Received signal strength at the device.
- Transmit power of the device.
- Current temperature reading of the device.
- Battery level of the device.

A higher P and N value indicates stronger and clearer communication between the console and the device.

- If **P** is low, the console struggles to receive signals from the device.
- If N is low, the device struggles to receive signals from the console.

**NOTE**: Values below -93 with maximum Tx power are not recommended values, and RPT5 can be used to extend the range.

Power transmission impacts only P:

- When power transmission increases, the **P** value at the console generally improves, as a stronger signal is sent.
- If the P value is good, the device can reduce its transmission power to save battery life.

# **Test Zones**

The Test Zones feature allows you to verify the functionality of each zone after installation. By opening and closing each zone, you can confirm that all the devices are operating correctly.

NOTE: It is advisable to perform this test after installation is complete and before inviting the Site Owner.

To test the zones after installation:

- 1. In the **Hardware** tab, tap **Zones** > **Test Zones**.
- 2. Open a zone.
  - The zone icon of the opened zone moves to the first position on the screen.
- 3. Close the zone.

After five seconds the closed zone moves to the end position on the screen.

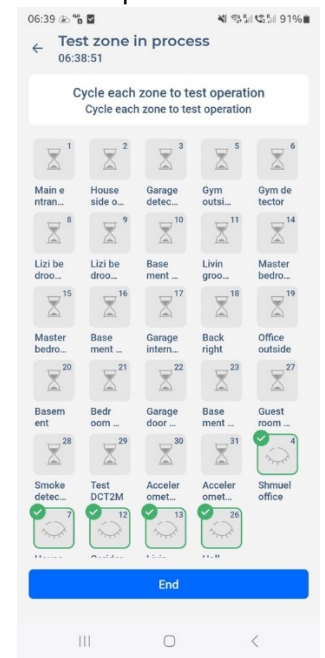

4. Continue Step 2 and Step 3 for all the zones, and then tap End.

After testing all the zones, a checkmark with **All Zones Tested** message appears to confirm that the testing is completed.

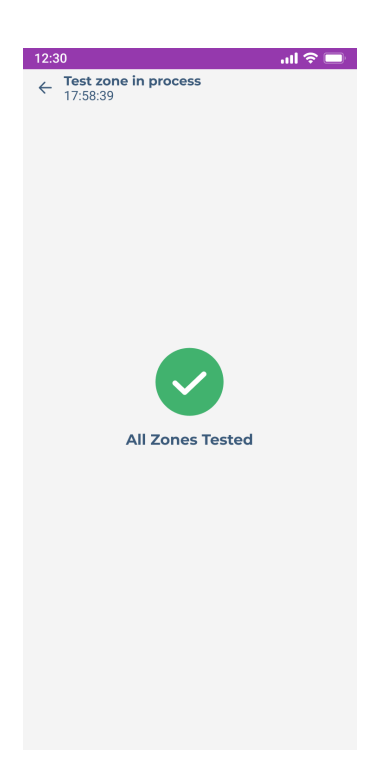

# **Upgrading Firmware**

To upgrade the firmware version of a console or device:

- 1. When in the M site > Hardware > tap the console or device from the list that needs a firmware update.
- 2. On the Device Details page, scroll down and tap Check for Upgrade.
- 3. If an upgrade is available, tap **Upgrade** when prompted.

Keep track of the progress in the BlueEye application to ensure that the upgrade is completed successfully. The process may take a few minutes, depending on the network quality.

**NOTE**: If the devices are connected through repeaters, the firmware upgrade is transmitted via the repeater, ensuring that devices located farther from the main console still receive the update.

# **Firmware Tab Settings**

The firmware settings of the wireless console and the devices connected to it can be configured in the Firmware tab.

To access the Firmware tab:

- 1. When in the M site, navigate to the **Firmware** screen.
  - (*Installer*) Menu icon = > Installer Environment > tap site name > Firmware.
  - (*Site Owner*) Menu icon = > **Programming** > **Firmware**.

| 12:30                                                 | atl 🗢 🗖                            |
|-------------------------------------------------------|------------------------------------|
| Yossi House<br>17:58:39                               |                                    |
| Installation in progres                               | is (ì                              |
| 날 Invite                                              | e owner                            |
| Yossi House<br>780 Bd Industriel,<br>QC J7R 5V3, Cana | 29D459<br>Saint-Eustache, ><br>Ida |
| Billing                                               | Not Paid >                         |
| 온, Users and Remotes<br>Enable after owner invita     | >                                  |
| Seneral                                               | >                                  |
| 8 Areas                                               | 1/10 Areas >                       |
| 🖹 CMS, Email                                          | Programmed >                       |
| 🗟 Auto Arm                                            | >                                  |
| 양 Scenarios                                           | >                                  |
| Events                                                | >                                  |
| System Logs                                           | >                                  |
| 續 Customize Defaults                                  | >                                  |
| View ac                                               | LICOT                              |
| Hardware Firmw                                        | are Home Screen                    |

The parameters displayed in the **Firmware** tab are listed in the following table.

#### Table 8: Parameters in the Firmware Tab

| Parameter                                                                                       | Description                                                                                   |  |
|-------------------------------------------------------------------------------------------------|-----------------------------------------------------------------------------------------------|--|
| Billing                                                                                         | Displays the renewal date, number of days to expire, and invoices for the site.               |  |
| Users and                                                                                       | Displays all the users of the site with their user types and contact details.                 |  |
| Remotes                                                                                         |                                                                                               |  |
| General                                                                                         | Allows configuration of the general site settings. For details, see the General Settings      |  |
|                                                                                                 | section in this document.                                                                     |  |
| Areas                                                                                           | To add or delete areas. Displays the areas within the site, each of which can be managed      |  |
|                                                                                                 | individually.                                                                                 |  |
| CMS, Email                                                                                      | Configures settings for communication with the Central Monitoring Station (CMS) and email     |  |
| (Configurable only                                                                              | notifications.                                                                                |  |
| by the installer)                                                                               |                                                                                               |  |
| Auto Arm                                                                                        | Enables the system to arm automatically based on user-defined schedules and conditions.       |  |
|                                                                                                 | For details, see the Auto Arm section in this document.                                       |  |
| Scenarios                                                                                       | Set up specific actions triggered by certain events or conditions.                            |  |
| <b>Events</b> Displays a log of security events, such as alarms or system activations, for moni |                                                                                               |  |
|                                                                                                 | review.                                                                                       |  |
| Service Logs Displays service logs to provide detailed information from each device to tech     |                                                                                               |  |
|                                                                                                 | when needed. NOTE: Sending logs affects battery life, particularly for devices operating with |  |
|                                                                                                 | coin batteries, and may consume approximately 5% of the battery for these devices.            |  |
|                                                                                                 | For details, see the Generating Logs section in this manual.                                  |  |
| Customize                                                                                       | Allows customization of default settings.                                                     |  |
| Defaults                                                                                        |                                                                                               |  |

| (Configurable only |  |
|--------------------|--|
| by the installer)  |  |

# **General Settings**

The general settings for the security system can be configured from the General tab available in the Firmware tab. The settings available in the **General** tab are listed in the following table.

#### Table 9: Parameters in the General Tab

| Parameter                            | Description                                                                |  |
|--------------------------------------|----------------------------------------------------------------------------|--|
| Service Company Lock                 | When enabled, it prevents unauthorized users from modifying                |  |
| (Configurable only by the installer) | installer-level settings. For details, see the Service Company Lock        |  |
|                                      | section in this document.                                                  |  |
| Change Service Company               | The Site Owner can change the service company.                             |  |
| System Security Tampers              | Enables the system to detect and report tampering.                         |  |
| (Configurable only by the installer) |                                                                            |  |
| <b>RF Nodes Supervision</b>          | Select a period for monitoring the status of RF devices.                   |  |
| (Configurable only by the installer) |                                                                            |  |
| Same Trouble x5 Shutdown             | This setting complies with Grade 3 security standards. When enabled,       |  |
| (Configurable only by the installer) | the system prevents arming if certain faults or issues (for example,       |  |
|                                      | communication errors, low battery) are present.                            |  |
| Intellizone Timer                    | The Intellizone feature allows users to define specific zones or areas     |  |
| (Configurable only by the installer) | within the camera's field of view that require customized monitoring.      |  |
| Siren Timeout                        | Set how long the siren must sound after an alarm is triggered.             |  |
| Siren Cooldown                       | Set how long the siren must be in cool down.                               |  |
| Squawk Arm x1, Disarm x2             | When enabled, the system emits a single <b>squawk</b> sound when arming    |  |
|                                      | and two <b>squawks</b> sound when disarming.                               |  |
| PANIC                                | Select a panic sound option.                                               |  |
|                                      | OFF                                                                        |  |
|                                      | Silent                                                                     |  |
|                                      | Audible                                                                    |  |
| Panel Time                           | Select a time zone from the list that needs to be displayed.               |  |
| Language                             | Select the language to be displayed.                                       |  |
| Temperature                          | Select the unit (°C or °F) in which the temperature is to be displayed.    |  |
| Site Temperature from                | Select the temperature that needs to be displayed on the site name.        |  |
| Backup & Restore                     | Provides options to <b>back up system configurations</b> and settings to a |  |
|                                      | secure location. For details, see the <i>Backup and Restore</i> section in |  |
|                                      | this document.                                                             |  |
| Help Us to Improve                   | To share system usage data or feedback with Paradox to improve the         |  |
|                                      | product.                                                                   |  |

# Auto Arm

The Auto Arm feature enables the system to arm automatically based on user-defined schedules and conditions.

To add an Auto Arm for the system:

1. Navigate to **Firmware > Auto Arm**.

2. (Only for installers) Tap the add icon  $\textcircled{\bullet}$  at the top right of the screen. 3. Configure the parameters in the Auto Arm screen.

| 12:30                           | al 🗢 🖿             |
|---------------------------------|--------------------|
| ← Auto Arm / Disarm<br>17:58:39 |                    |
| Active                          |                    |
| Auto Arm 1                      |                    |
| Assign Areas                    | 1: Living Room >   |
| Days                            |                    |
| Mon Tue Wed Thu                 | Fri Sat Sun        |
| Full Arm After All Zones C      | losed              |
| Full Arm After All Zones C      | losed for 1 hour 🗘 |
| Active Period                   | Always 🗘           |
|                                 |                    |
| Items below not func            | tion in full arm   |
| Stay Arming at                  |                    |
| Sleep Arming at                 |                    |
| Sleep to Stay at                |                    |
| Stay to Disarm at               |                    |
|                                 |                    |
| Save                            |                    |

#### Table 10: Parameters in the Auto Arm Screen

| Field Name                          | Description                                                                           |  |
|-------------------------------------|---------------------------------------------------------------------------------------|--|
| Active                              | Enable this option to activate the auto arm feature.                                  |  |
| Auto Arm 1                          | Assign a name to the auto arm setting for easy identification.                        |  |
| Assign Areas                        | Select the areas where auto arming should be applied.                                 |  |
| Days                                | Specify the days of the week when auto arming should be active.                       |  |
| Full Arm After All Zones Closed     | The system will fully arm itself after all zones are closed.                          |  |
| Full Arm After All Zones Closed For | Adds a delay before full arming, allowing the user time to close all zones or         |  |
|                                     | make final adjustments.                                                               |  |
| Active Period                       | Define a time frame during which the auto arm feature remains active.                 |  |
| Set PGM Status                      | Configure programmable outputs (PGM) status during the auto arm process,              |  |
|                                     | such as controlling lights or shutters.                                               |  |
| Stay Arming at                      | Automatically arm the system in <b>Stay</b> mode at a specific time.                  |  |
| Sleep Arming at                     | Schedule the system to switch to <b>Sleep</b> mode at a set time.                     |  |
| Sleep to Stay at                    | Transition the system from <b>Sleep</b> mode to <b>Stay</b> mode at a specified time. |  |
| Stay to Disarm At                   | Automatically disarm the system from <b>Stay</b> mode at a predefined time.           |  |

#### 4. Click Save.

# Service Company Lock

After the payment is initiated and completed by the Service Company, the Service Company Lock for the site will be automatically enabled. This will prevent the change of Service Company for this site. Only the Service Company Owner can disable the lock. When the lock is OFF, both the Service Company and the System/Site Owner can change the Service Company for the site by entering a new service company ID, through the Blue Eye.

Turning the Service Company Lock OFF does not automatically grant other installers control if the Site Owner is still

active; an explicit **transfer** or **panel reset** must occur first. **Reset actions** wipe user data but keep the **lock** status, controlling whether the same company or a new company can proceed.

After reset:

- When the Service Company Lock is ON, only the locked company can reconnect.
- When the Service Company Lock is OFF, a new company can take over by scanning or creating the site again, provided there is no current Site Owner.

To lock the site by the installer in the BlueEye application:

1. In the **Firmware** tab > **General** > tap the enable button next to **Service Company Lock**.

| 9:16 🛓                             | al 🕈 🚯         |  |  |  |
|------------------------------------|----------------|--|--|--|
| ← General<br>21 Mar 2025, 09:16:32 | -              |  |  |  |
| Service Company Lock (i)           |                |  |  |  |
| Boston Installers                  | 4WPFKK         |  |  |  |
| Change Service Company             |                |  |  |  |
| System Security Tampers            |                |  |  |  |
| <b>RF Nodes Supervision</b>        | 10 min >       |  |  |  |
| Same Trouble x5 Shutdown           | 12 hours 0     |  |  |  |
| Intellizone Timer                  | 30 sec 0       |  |  |  |
| Siren Timeout                      | 4 minutes >    |  |  |  |
| Siren Cooldown                     | Off >          |  |  |  |
| Squawk Arm x1, Disarm x2           |                |  |  |  |
| Panic                              | Audible 0      |  |  |  |
| Panel Time 📀 21 Mar 20             | 25, 09:16:32 > |  |  |  |
| Language                           | EN >           |  |  |  |
| Temperature                        | °F             |  |  |  |
| Site Temperature from              | DCT2M >        |  |  |  |
| Backup & Restore                   | >              |  |  |  |
| Help Us to Improve (i)             |                |  |  |  |
|                                    |                |  |  |  |

### 2. Tap Save.

# Changing the Service Company

An installer and a Site Owner/Site Master can change the Service Company. However, the Site Owner/Site Master can only do this if the Service Company Lock is not active.

To switch to a different service company:

- 1. In the Firmware tab > General > tap Change Service Company.
- 2. Enter the Company Id in the prompt and tap Confirm.

# **Generating Logs**

To generate logs for a console or device:

- 1. When in the M site, go to Firmware > Service Logs.
- 2. Select the console or device for which you want to generate a log.

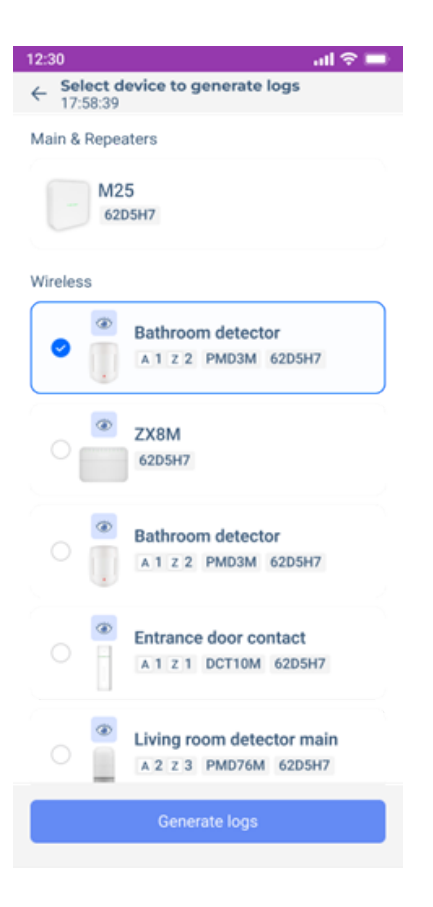

# 3. Tap **Generate logs**.

The logs are generated as a ZIP file.

# **Backup and Restore**

To back up the data in the panel:

- 1. When in the M site, go to Firmware > General > Backup & Restore.
- 2. To back up, tap **Backup Now**.

To restore the data after replacing a panel:

- 1. When in the M site, go to **Hardware** > select the panel > **Replace Main Unit**.
- 2. After replacing the panel, go to **Firmware > General > Backup & Restore.**
- 3. Select your saved backups.
- 4. Tap Restore.